【セッションNo.3】

JC/400 技術情報

# 開発ノウハウお教えします

### 株式会社ミガロ. システム事業部 松尾 悦郎

MIGARU Migaro. Technical Seminar <sup>\$130</sup> Str. FOLDANEST- 3-1

# 【アジェンダ】

 当セッションでは、JC/400に備わっている便利な機能を 紹介し、アプリケーションに実装するための実践テク ニックを、事例を交えながらご説明いたします。

ログオン、メニュー 1)

別ウィンドウでの個別機能起動

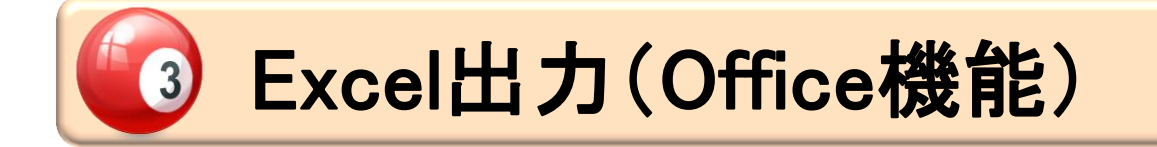

#### MIGIN Migaro. Technical Seminar <sup>\$130</sup> SJD. FOLDWELT- 3-2

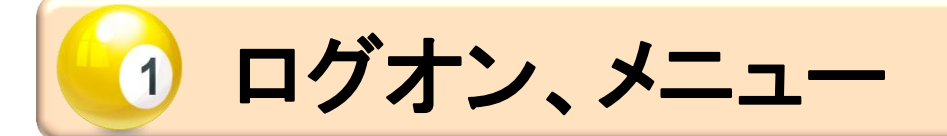

#### MIGARO Migaro, Technical Seminar <sup>\$130</sup> STD. FOLTHUREST- 3-3

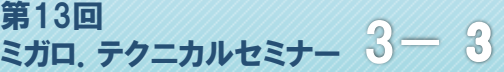

# ■ JC/400の基本的な画面遷移

• ログオン画面から各機能画面の遷移

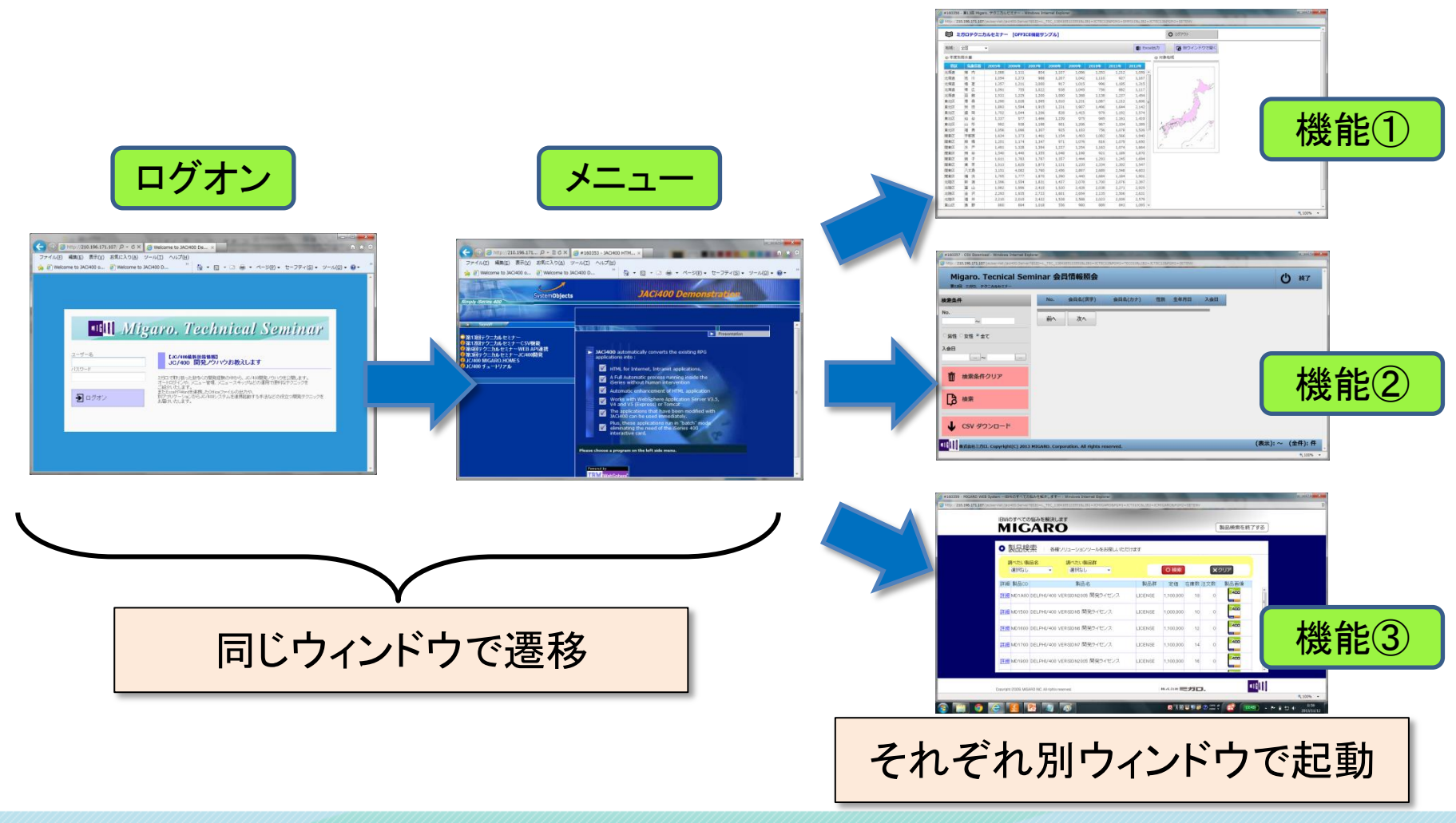

MIGAN Migaro, Technical Seminar <sup>\$130</sup> SJD. FOLDULEST 3-4

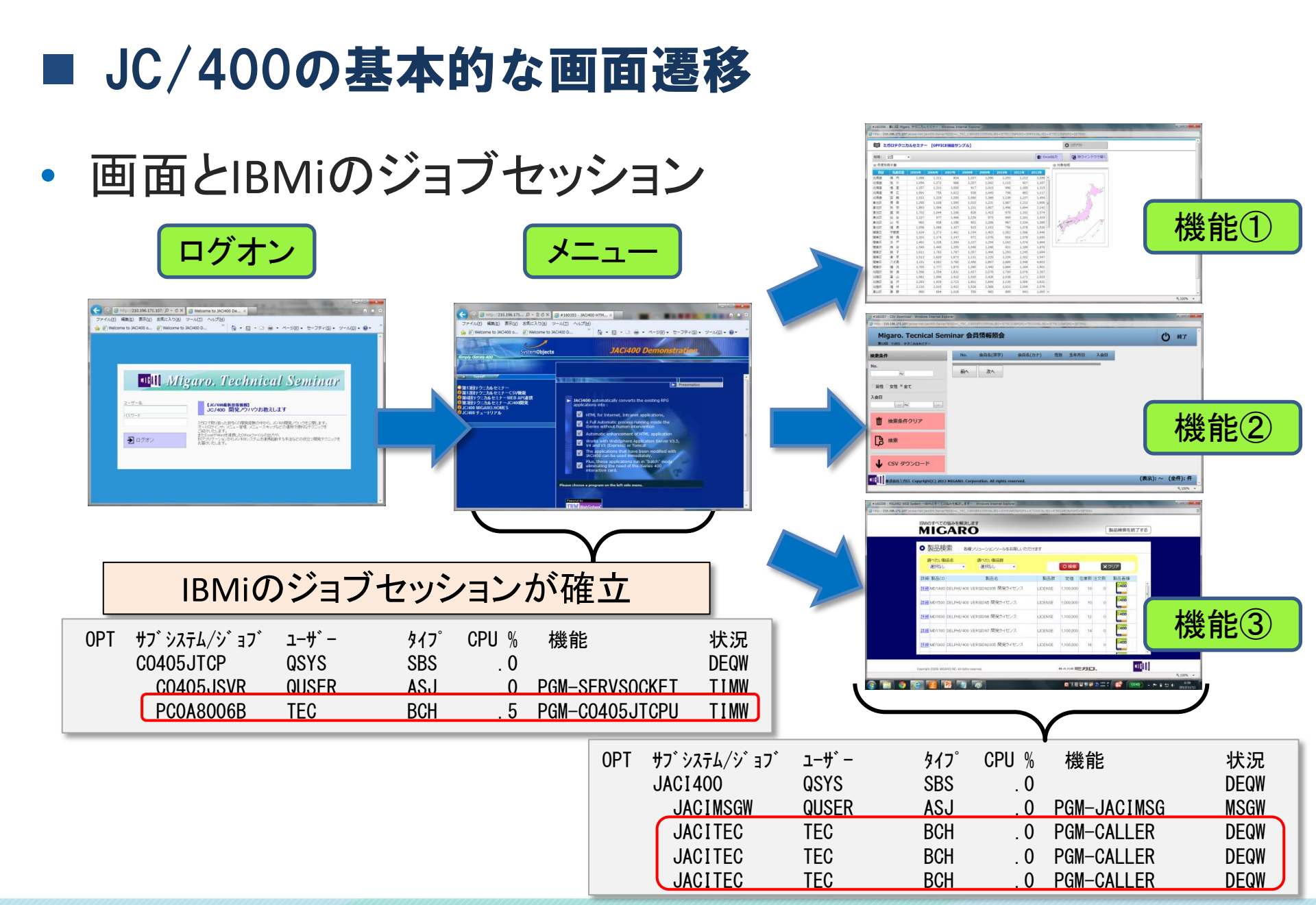

Migaro. Technical Seminar

第13回 ミガロ、テクニカルセミナー 3-5

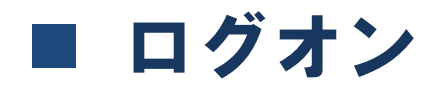

### JC/400のログオンの方法 ① 通常のログオン ユーザー名、パスワード入力必要

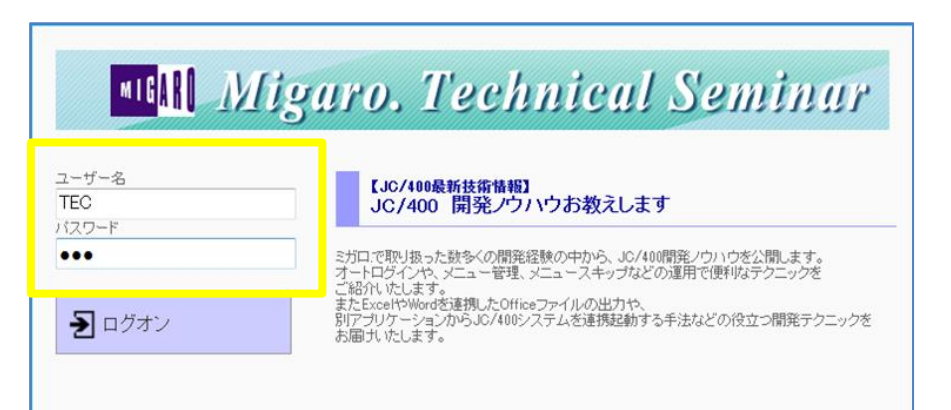

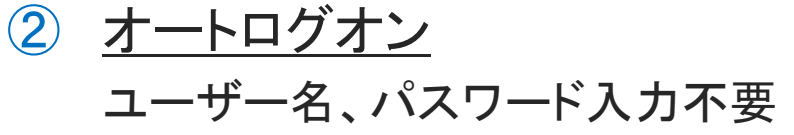

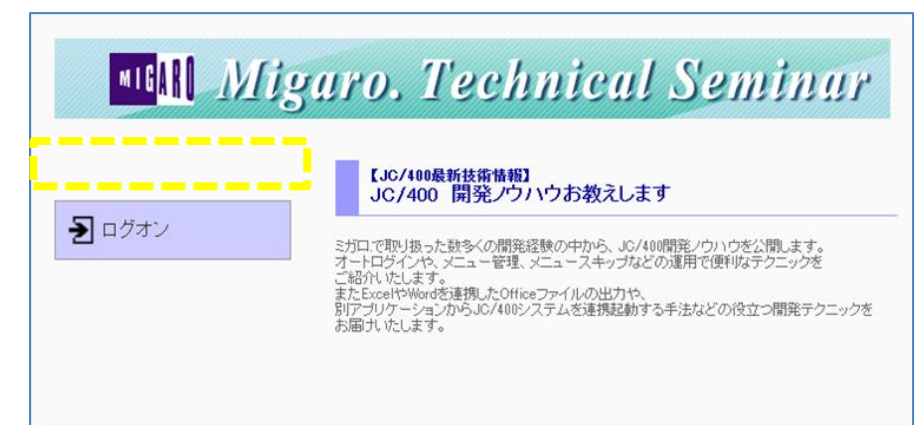

#### Miguro, Technical Seminar \$130 STD. FOLDAULEST 3 MIGAR

-

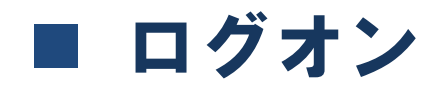

- 通常のログオン
  - IBMiのUSRPRFでログオン → IBMiにセッションが確立する

| MIG <mark>ARO IV</mark> | ligaro. Technical Seminar                                                                                                    |
|-------------------------|----------------------------------------------------------------------------------------------------|
| ユーザー名<br>TEC<br>バスワード   | 【JC/400最新技術情報】<br>JC/400 開発ノウハウお教えします                                                                                                    |
| •••<br><b>シ</b> ログオン    | ミガロで取り扱った数多くの開発経験の中から、JC/400開発ノウハウを公開します。<br>オートログインや、メニュー管理、メニュースキップなどの運用で便利なテクニックを<br>ご紹介いたします。<br>またExcelやWordを連携したOfficeファイルの出力や、<br>別アプリケーションからJC/400システムを連携起動する手法などの役立つ開発テクニックを<br>お届けいたします。 |
|                         |                                                                                                    |

URL: http://(サーバ名)/jaci400/exec/jacilogon.html

MIGARU Migaro, Technical Seminar \$130 Str. Formutest 3-7

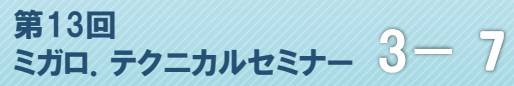

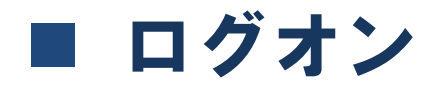

### オートログオン

用意されているWebServer上の「signon.txt」にIBMiのUSRPRFとパスワード を設定し、そのIDでログオンを行う

| MIG <mark>IE Mig</mark>               | garo. Technical Seminar                                                                                                    |
|---------------------------------------|----------------------------------------------------------------------------------------------------|
| •  •  •  •  •  •  •  •  •  •  •  •  • | よろしていたいます。 よので、いたいます。 は、 していたいます。 は、 していたいます。 は、 していたいます。 は、 したいたいます。 は、 したいたいます。 したいたいます。 したいたいます。 したいたいます。 したいたいます。 したいたいます。 したいたいます。 したいたいます。 したいたいます。 したいたいます。 したいたいます。 したいたいます。 したいたいます。 したいたいます。 したいたいます。 したいたいます。 したいたいます。 したいたいます。 したいたいます。 したいたいます。 したいたいます。 したいたいます。 したいたいます。 したいたいます。 したいたいます。 したいたいたいたいたいたいたいたいたいたいたいたいたいたいたいたいたいたいたい |

#### URL: http://(サーバ名)/jaci400/exec/jaciautologon.html

Miguro, Technical Seminar <sup>\$130</sup> STD. FOLTHUREST 3-8 MIGARU

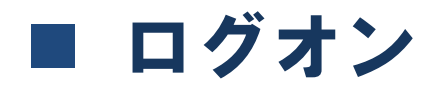

- オートログオン
  - signon.txt :保管先
    - C:¥Program

Files¥IBM¥WebSphere¥AppServer¥profiles¥AppSrv01¥installedApps¥PCVVPN ode01Cell¥jaci400\_war.ear¥jaci400.war¥WEB-INF¥classes¥jaci400

 AutoLogonではユーザー/パスワードが省略されるだけで、ログオン画面 自体が省略されるわけではありません。
 ログオン画面を省略する方法としてはjaciautologon.html にjavascriptを 独自に組込みます。jaciautologon.htmlが起動時にsubmitさせることで
 ログオン画面を起動せずにメニュー画面を起動することが可能です。

例) jaciautologon.html

①formIこnameを設定します。 <FORM method="POST" name="autologonfrm">

②bodyにonloadイベントを追記し、submitを行います。
<BODY bgcolor="#FFFFF" onload = "document.autologonfrm.submit()">

MIGIN Migaro, Technical Seminar <sup>\$130</sup> STD. FOLTANTEST- 3

### ■ メニュー

- JC/400で用意されているメインメニュー
  - 画面構成は固定されるが、デザインはカスタマイズ可能

| Migaro. Tecnical Seminar メニュー画の                                                                                                    |                                                                    |                                          |  |
|----------------------------------------------------------------------------------------------------|--------------------------------------------------------------------|------------------------------------------|--|
|                                                                                                    | 全体画面:ja                                                            | aci400.html                              |  |
|                                                                                                    | トップ画面:                                                             | top2.html                                |  |
| <ul> <li>■ミガロ.テクニカルセミナー</li> <li>□一覧表示全出力</li> <li>□一覧表示スクロール</li> <li>以ニュー画面のHTMUL</li> <li>□ページ遷移サンブル</li> <li>□HTML5登録例</li> <li>□HTML5グラフ表示サンブル</li> <li>メニュー画面<br/><i>μcH00.html</i></li> <li>・ソフ画面<br/><i>μcH00.html</i></li> <li>・ソフ画面<br/><i>μcH00.html</i></li> </ul> | メニュー画面 :<br>jacimenu.html                                          | 右画面:<br>right.html                       |  |
| メニュー画面<br>(左画面)<br>jacimenuhtmi<br>参考情報                                                                                                    | 全体画面 :メニュー画面全<br>トップ画面 :見出し画面のフ<br>メニュー画面 :メニューを表示<br>右画面 :自由にデザイン | :体を構成するファイル<br>ファイル<br>するファイル<br>ッするファイル |  |
| 弊社HPIこJC/400の技術に関す<br>→http://www.migaro.co.jp/con                                                                                                    | tents/products/jaci400/faq/tec01.htmi#q11                          |                                          |  |

MIG Migaro. Technical Seminar <sup>\$130</sup> STD. 77=DUTEST- 3-10

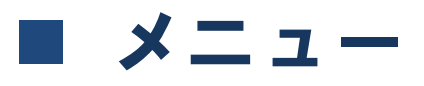

- メニューの設定
  - IBMiのUSRPRFごとにメニューを設定します。設定した内容がメニュー画面: jacimenu.htmlにツリー形式で表示されます。

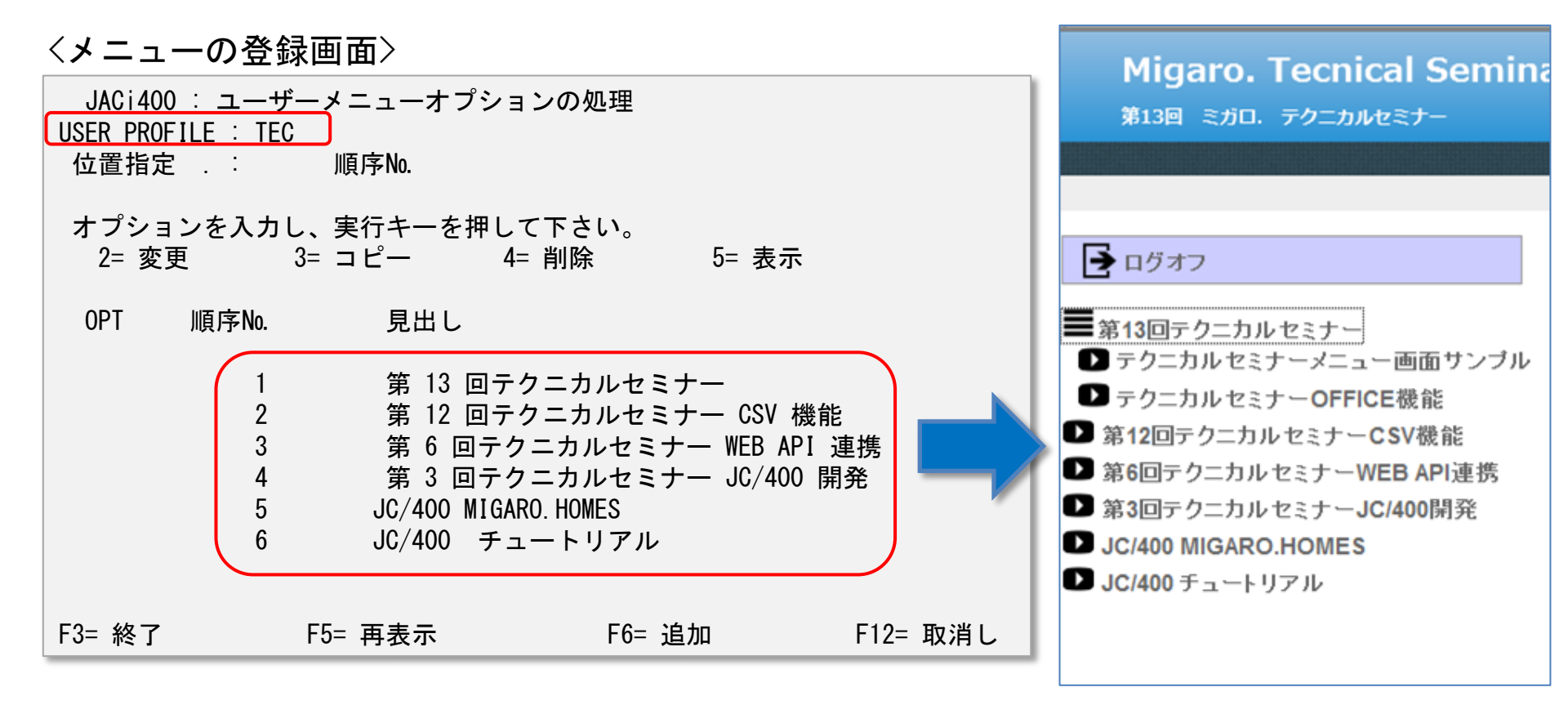

MIGAN Migaro. Technical Seminar <sup>\$130</sup> STIL. FOLTHUREST 3-11

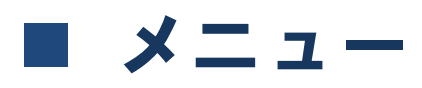

JC/400で用意されているメニューのスキップ

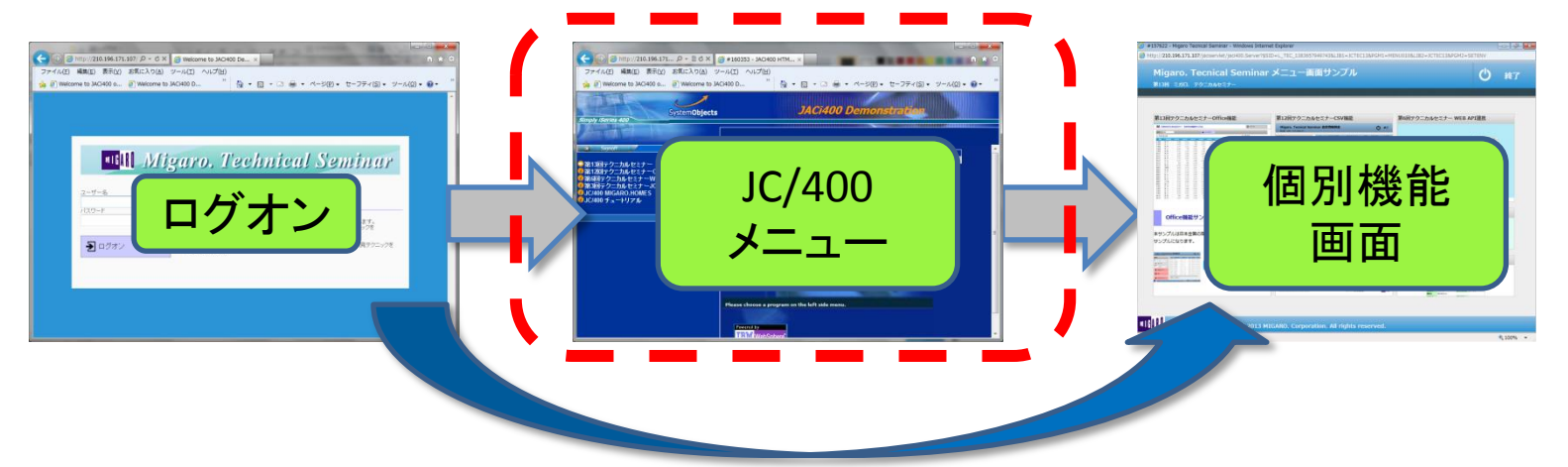

- メニューを表示せずに個別の機能を最初に起動します
- カスタマイズメニューを作成し利用することができます
- ログオンユーザーのジョブが単一セッションに限定される

| 0PT | サフ゛システム/シ゛ョフ゛ | ューザ゛ー | タイフ゜ | CPU % | 機能             | 状況   |
|-----|---------------|-------|------|-------|----------------|------|
|     | CO405JTCP     | QSYS  | SBS  | . 0   |                | DEQW |
|     | CO405JSVR     | QUSER | ASJ  | . 0   | PGM-SERVSOCKET | TIMW |
|     | PC0A8006B     | TEC2  | BCH  | . 0   | PGM-CO405JTCPU | TIMW |
|     | JACI400       | QSYS  | SBS  | . 0   |                | DEQW |
|     | JACIMSGW      | QUSER | ASJ  | . 0   | PGM-JACIMSG    | MSGW |
|     | JACITEC2      | TEC2  | BCH  | . 0   | PGM-CALLER     | DEQW |

MIGN Migaro, Technical Seminar <sup>\$130</sup> STD. FOLDNERS- 3-12

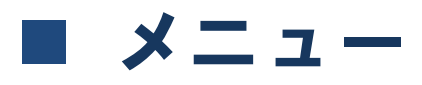

- 実装方法
  - 1. メニューの登録画面で1機能のみメニューに登録します。
  - JACi400 Servlet Engine Adminで「メニューなしの単一アプリケーション」を 2. 選択します。

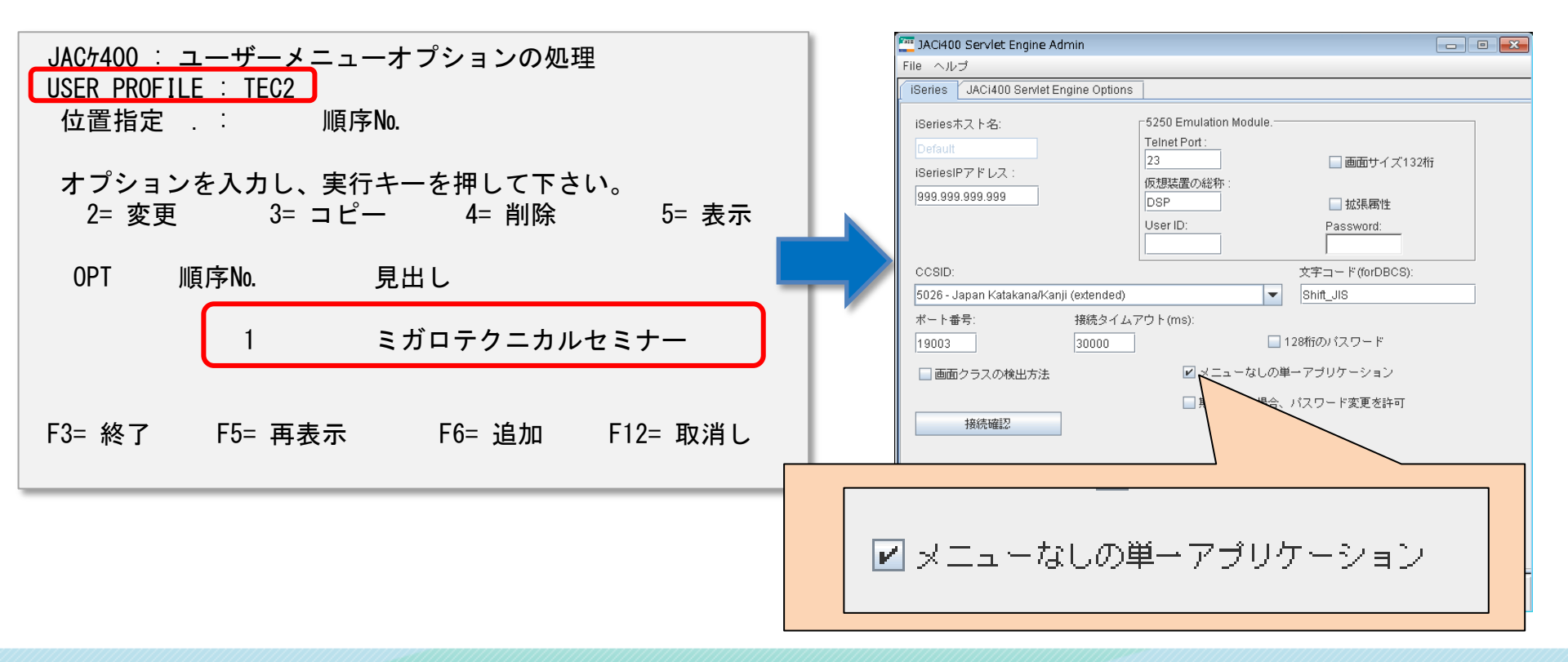

Miguro, Technical Seminar \$130 STD. FOLTANTEST- 3-13 MIGAR

■ メニュー

### メニューのカスタマイズ例

- 画像配置
- ボタン配置
- リンク設定
- ツリービュー
- Etc...

Migaro. Tecnical Seminar メニュー画面サンプル **(**) 終了 第13回 ミガロ、テクニカルセミナー 第13回テクニカルセミナーOffice機能 第12回テクニカルセミナーCSV機能 第6回テクニカルセミナー WEB API連携 0 18710 Migaro. Tecnical Seminar 会員情報総合 0 #7 INTONALISE | MT. second Add and 25 (1994)328 (8129) 12 199/9/17 20239 22 99/00/26 20239 mannen Bill All 2020 818 I STATE STATES STATES STATES NS 25 \* 81 100 mairmer will will same the the 27 10104458 1012/101 盟 MAXWELL BULLS B ####7997 oces di an RM DERIVING MELTIN 100000 98 8: RM PROVING STREETS A ## CO. 8.8 (110) AND DESCRIPTION DESCRIPTION L CSV #9330-P \$n 3. CITIL STREET, COMP. (表示): 1~ 10 (金件): 50件 第3回テクニカルセミナー JC/400開発 JC/400 Migaro.Homes Office機能サンプル â MIGARO HOME'S MANABERL MIGARO 8039818775 ++7284 -----本サンプルは日本全国の降水量をExcelのグラフで表示する ○ 製品検索 新建 スパーションワート しまない ただけます 2015-0622 2015-サンプルになります。 0...... **XEUD** NEROSCIES. 8.54 NAME COLONE PERSONNAL AND DESCRIPTION INCASURE and BRANK X Excel

 
 B28
 THE G. #TH 2720
 R4549

 UCD42
 100400
 10
 10

 UCD42
 100400
 10
 10

 UCD42
 100400
 10
 10
 JC/400 チュートリアル -12-LOLDERY Word Application Converter -\*\*[#X118-##-]\*\* mul -----叫自. 株式会社ミガロ. Copyright(C) 2013 MIGARO. Corporation. All rights reserved.

100% •

MIGARU Miguro. Technical Seminar \$130 Sto. FOLDANEST- 3-14

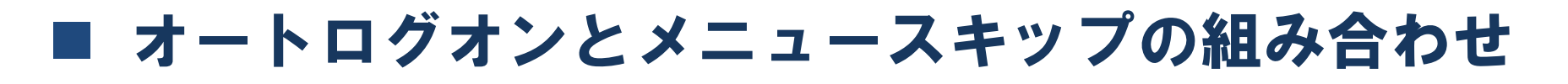

### アプリケーションを全てカスタマイズで構築可能です。

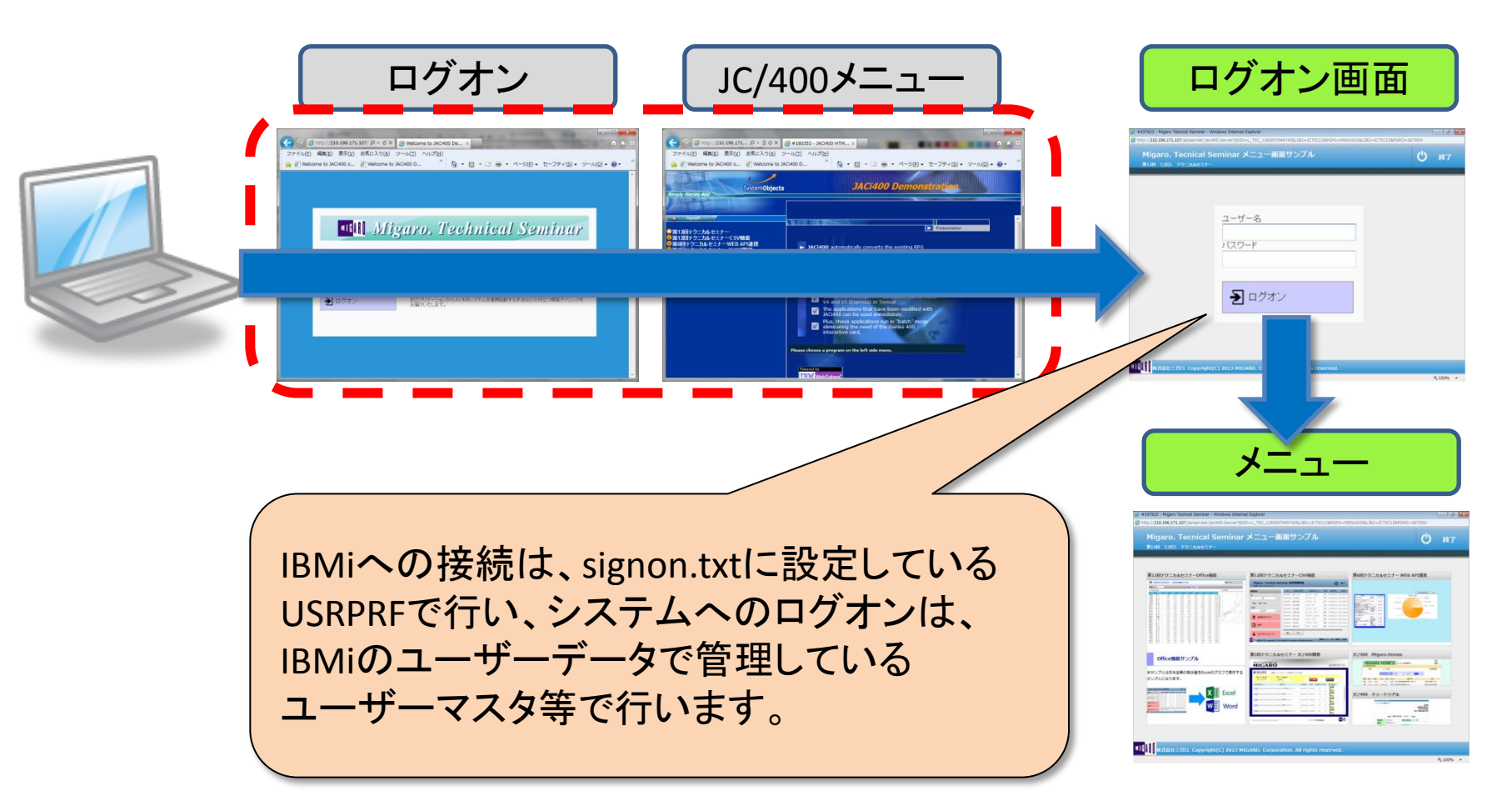

Migaro. Technical Seminar

第13回 ミガロ. テクニカルセミナー 3-15

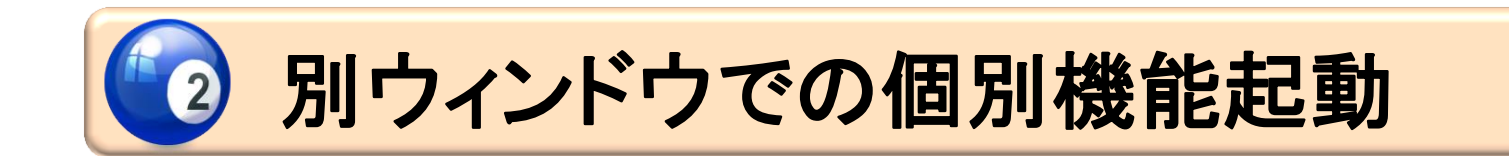

#### MIGARU Migaro, Technical Seminar <sup>\$130</sup> SHIL FOLTONIEST 3-16

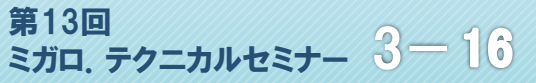

- 別ウィンドウで個別機能を起動します。
  - JC/400のアプリケーションは通常同一ウィンドウで画面を遷移します。 その為、別ウィンドウでアプリケーションを起動するには、JC/400のメニュー から起動します。今回はメニューを使わずにアプリケーションを起動する テクニックをご紹介します。

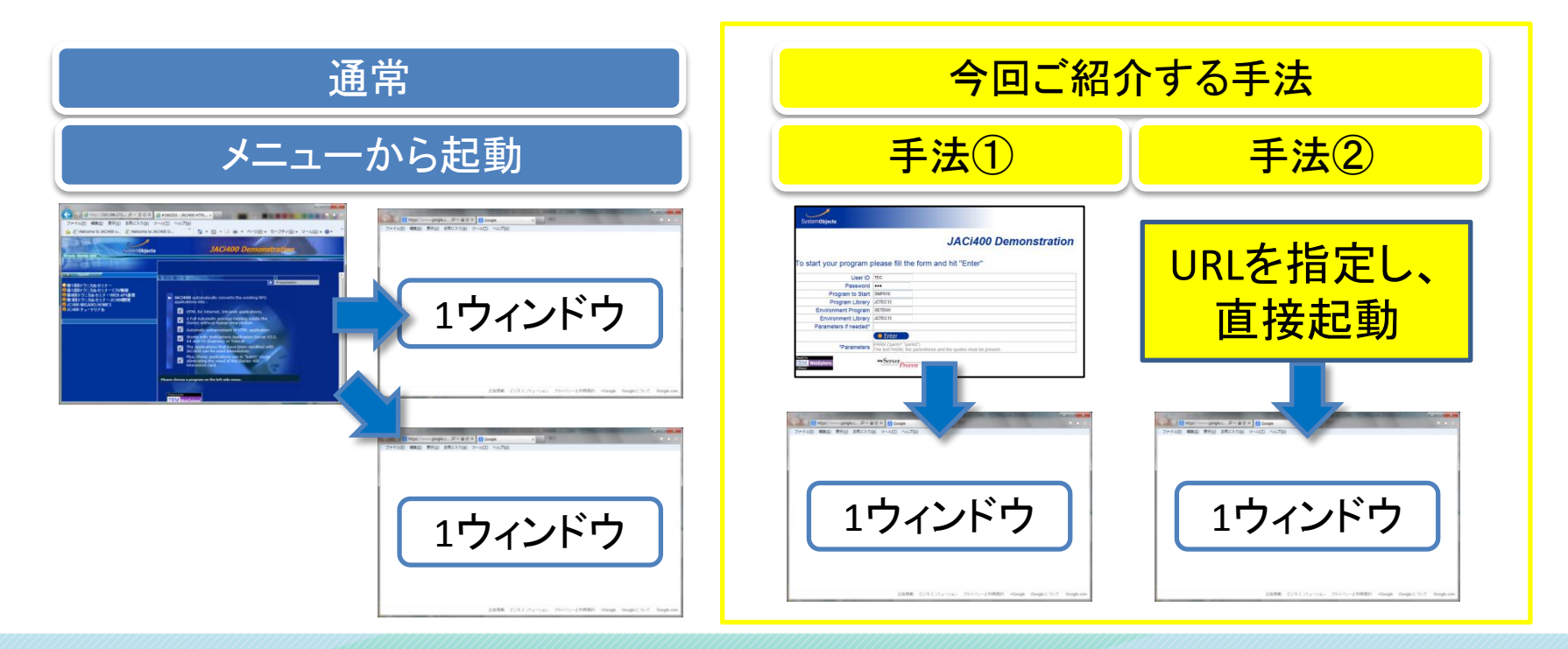

MIGAR Migaro, Technical Seminar \$130 STD. FOLTANTEST- 3-17

JC/400ではメニュー登録をしなくても、個別機能(画面)
 を起動する画面(html)が用意されています。

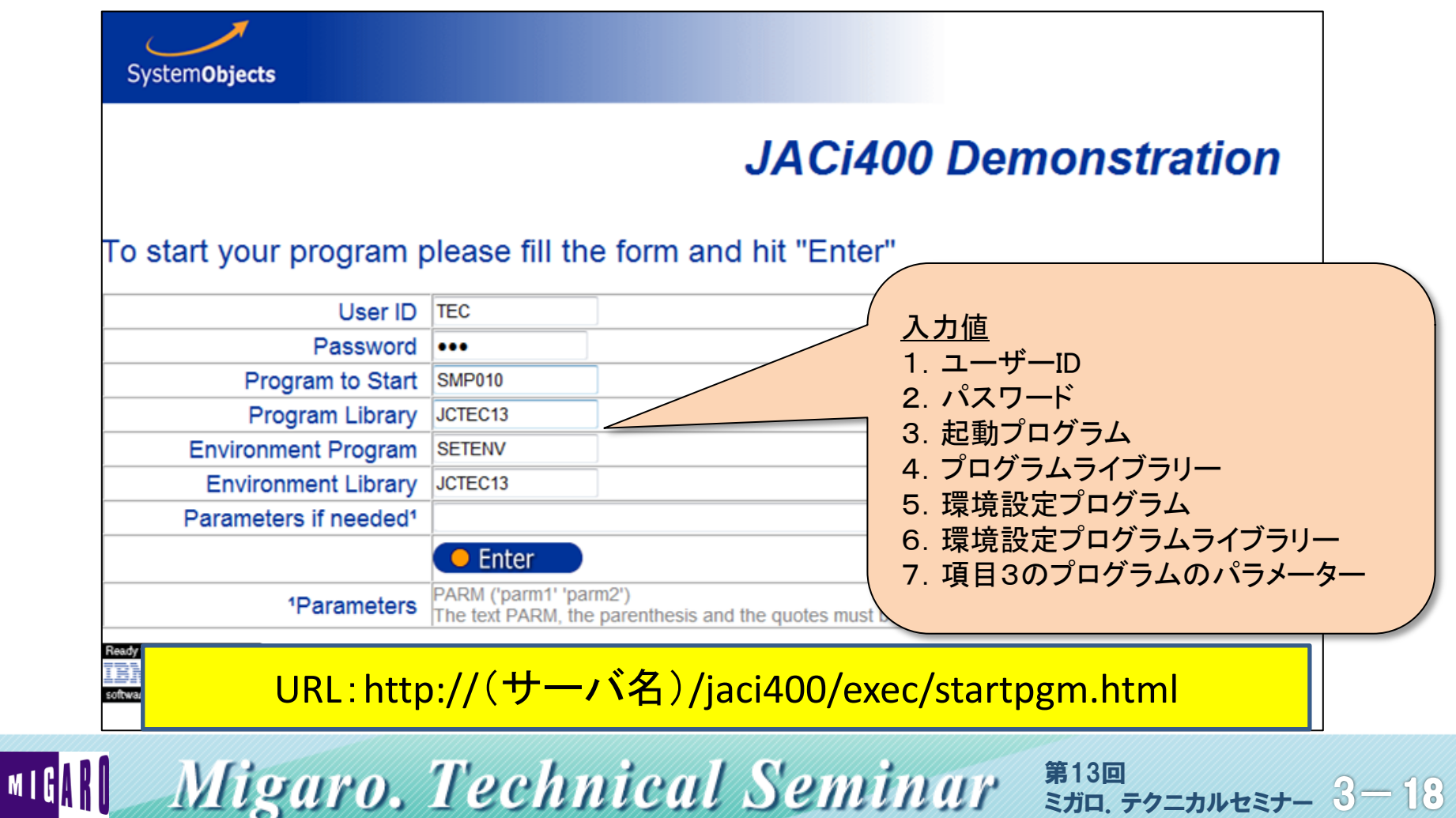

# 起動プログラムを応用して、別ウィンドウで表示します。

URL: http://(サーバ名)/jaciservlet/jaci400.Logon? xxxx・・・

・ 上記URLの引数として、画面で入力した項目を付加して呼び出し元画面か らリクエストを投げます。

例:http://(サーバ名)

/jaciservlet/jaci400.Logon?USERID=TEC&PASSWD=TEC&PGMAPP=SMP010 &LIBAPP=JCTEC13&PGMENV=SETENV&LIBENV=JCTEC13

URLパラメータに指定できる内容は以下になります。

| USERID | : | ユーザープロファイル                  |
|--------|---|-----------------------------|
| PASSWD | : | ユーザープロファイルパスワード             |
| PGMAPP | : | JC/400 RPGプログラム名            |
| LIBAPP | : | JC/400 RPGオブジェクトライブラリ名      |
| PGMENV | : | JC/400 環境プログラム名             |
| LIBENV | : | JC/400 環境プログラム オブジェクトライブラリ名 |
| PARM   | : | 引数                          |

MIG Migaro. Technical Seminar <sup>\$130</sup> STD. FOLTULEST- 3-19

- 実行時の考慮点
  - ホストにログオンする為に、URL中にユーザー及びパスワードを指定する 必要がありますので、セキュリティについて十分配慮してください。
  - 直接URLで呼び出した場合、ブラウザの「戻る」ボタンが利用可能な状態で 表示されます。この「戻る」ボタンを使用するとJC/400のアプリケーションが 正しく動作しなくなるため、ブラウザの「戻る」ボタンを表示させないように する必要があります。
     その為には、JavaSclipt のwindow.openメソッドからURLを起動できるように する等して対応します。

#### MIGIN Migaro. Technical Seminar <sup>\$130</sup> STD. FOLTULEST- 3-20

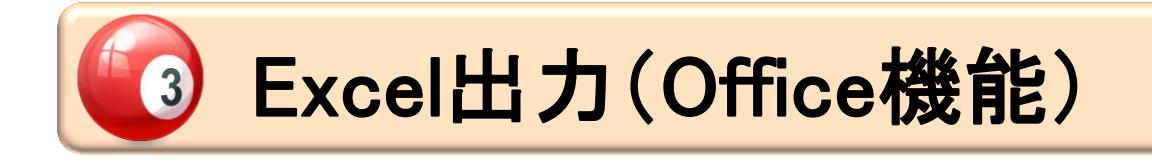

#### MIGARO Migaro. Technical Seminar <sup>\$130</sup> STD. FOLTUNEET- 3-21

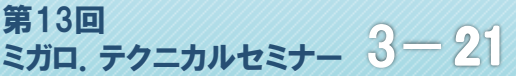

 JC/400は、画面からIBMiのデータを、officeの機能を使 ってExcelやWordの形式で編集出力できます。

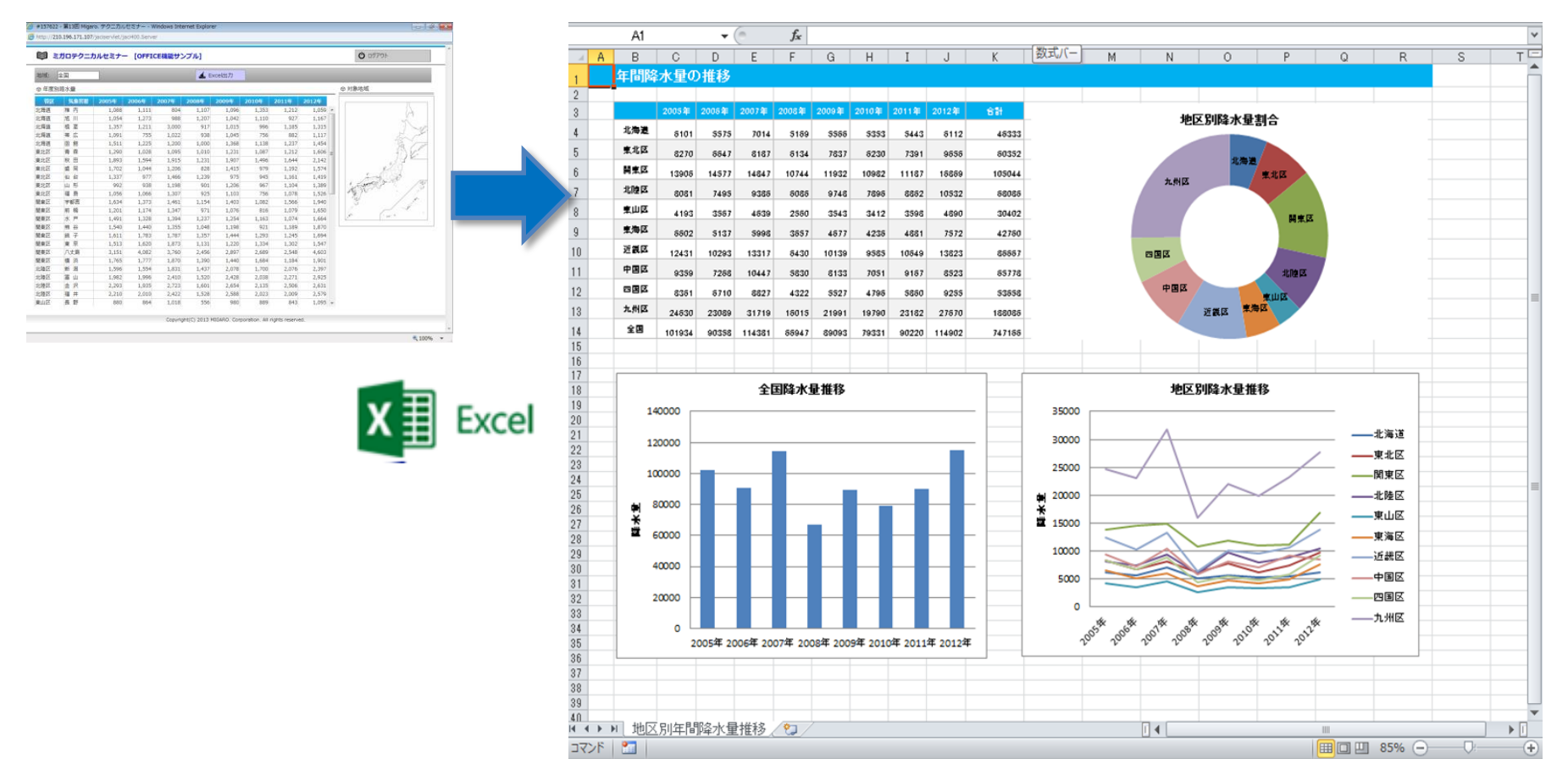

MIGARU Miguro. Technical Seminar \$130 STD. FOLDAULES

3 - 22

office機能の仕組み

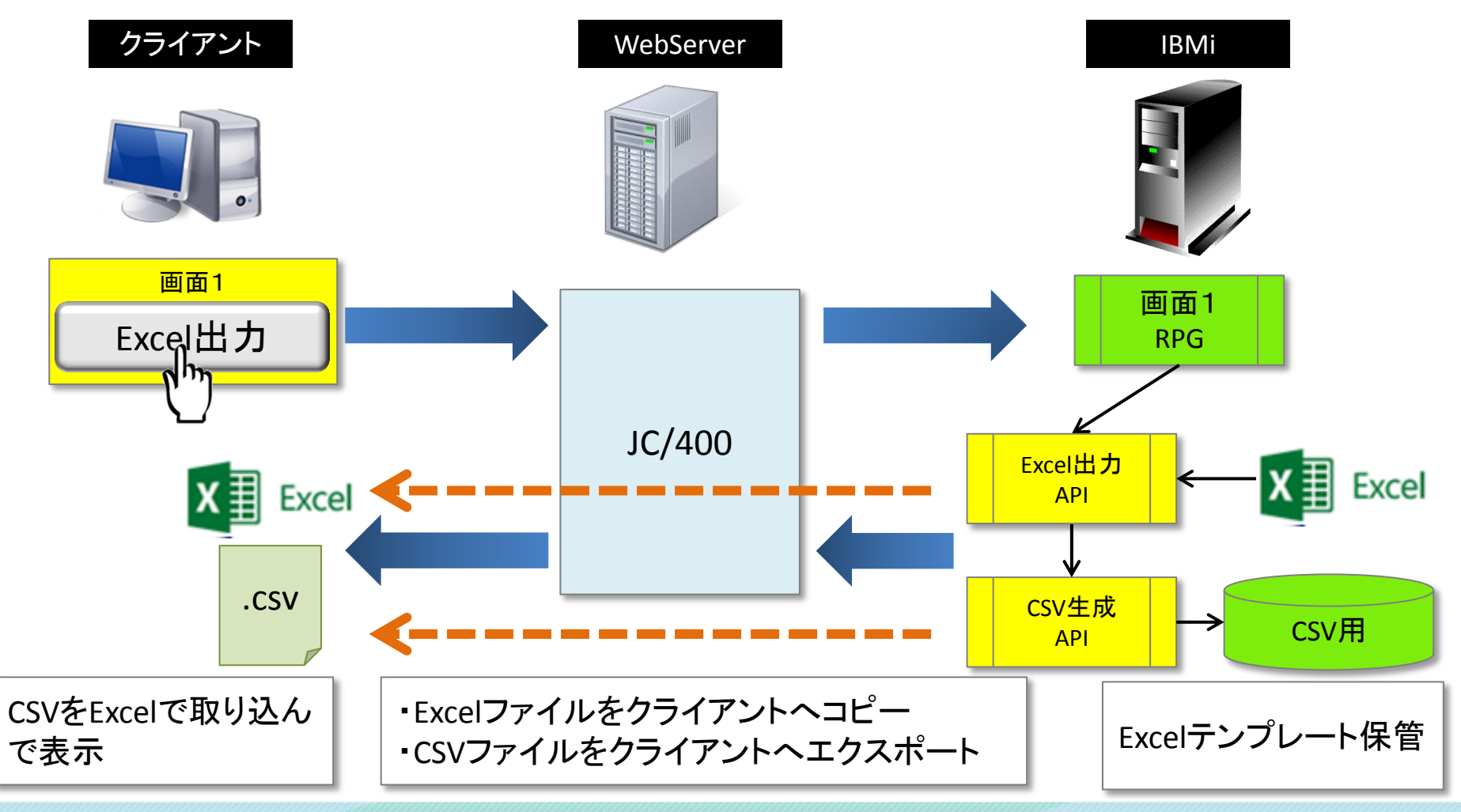

Migaro. Technical Seminar

第13回 ミガロ、テクニカルセミナー 3-23

office機能の実装方法

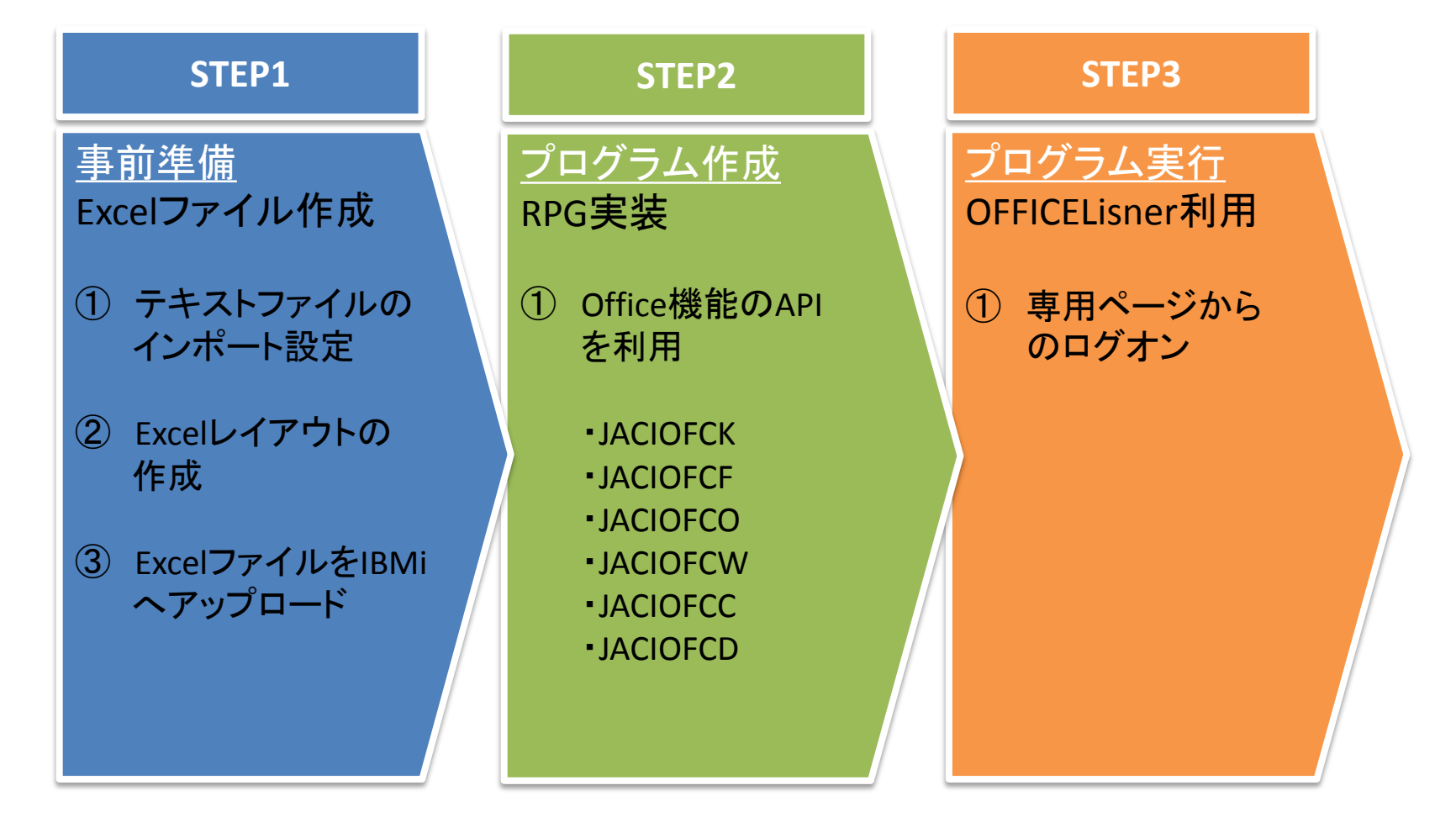

#### MIGARD Miguro, Technical Seminar \$130 STD. FOLDAULEST 3-24

- Excelファイル作成
  - Excelに出力する内容をCSVで設計します。

|     | 0                                                   | 60           |
|-----|-----------------------------------------------------|--------------|
| 1   | ,2005年,2006年,2007年,2008年,2009年,2010年,2011年,2012年    |              |
| 2   | 北海道,06101,05575,07014,05169,05566,05353,05443,06112 | Ļ            |
| 3   | 東北区,08270,06647,08187,06134,07837,06230,07391,09656 | Ļ            |
| 4   | 関東区,13906,14577,14847,10744,11932,10982,11187,16869 | Ļ            |
| 5   | 北陸区,08081,07495,09386,06086,09748,07896,08862,10532 | Ļ            |
| 6   | 東山区,04193,03567,04639,02560,03543,03412,03598,04890 | Ļ            |
| - 7 | 東海区,06602,05137,05998,03657,04677,04236,04881,07572 | Ļ            |
| 8   | 近畿区,12431,10293,13317,06430,10139,09585,10649,13823 | Ļ            |
| 9   | 中国区,09359,07268,10447,05830,08133,07051,09167,08523 | $\downarrow$ |
| 10  | 四国区,08361,06710,08827,04322,05527,04796,05860,09255 | ↓ _          |
| 11  | 九州区,24630,23089,31719,16015,21991,19790,23182,27670 | [EOF]        |

- Excelファイルを新規で作成します。
- CSVファイルを外部データとして取り込みます。「データ」タブの「テキスト ファイル」を選択します。

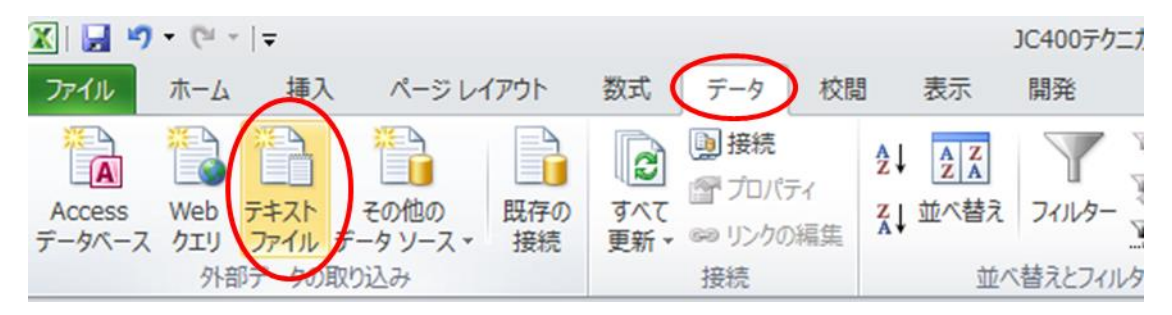

Migaro, Technical Seminar \$130 STD. FOLDAUELT 3-25 MIG

- Excelファイル作成
  - Excelで読み込むCSVファイルの出力先を決定します。
     今回はC:¥JCOFFICE¥DATA.CSVファイルを読み込みます。

| ▲ テキスト ファイルのインポート       |                  |                           | <b>—</b>         |
|-------------------------|------------------|---------------------------|------------------|
| G → ↓ コンピューター → OS (C   | C:) > JCOFFICE   | ▼ <del>く</del> JCOFFICEの検 | 索 <b>ዖ</b>       |
| 整理 ▼ 新しいフォルダー           |                  | 8                         | • •              |
| 🎉 Intel                 | ▲ 名前             | ^                         | 更新日時             |
| iwiphonedxe             | ATA.CSV          |                           | 2013/11/06 20:13 |
| JACI400                 |                  |                           |                  |
| \mu JACI402_            |                  |                           |                  |
| JACI403                 | H                |                           |                  |
| JACI404                 |                  |                           |                  |
| JACISATR                |                  |                           |                  |
| JACITR                  |                  |                           |                  |
| 🌗 JCmenu                |                  |                           |                  |
| JCOFFICE                |                  |                           |                  |
| JCPGM                   |                  |                           |                  |
| 🍌 jmeter                | III              |                           | ۱.               |
| ファイル名( <u>N</u> ): DATA | .CSV 🗸           | テキスト ファイル (*.             | orn;*.txt;*.cs 👻 |
|                         | ツ−ル( <u>L)</u> ▼ | インポート(M)                  | キャンセル            |

MIGNI Migaro. Technical Seminar <sup>\$130</sup> STD. FOLTHUEST- 3-26

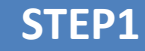

- Excelファイル作成
  - テキストファイルウィザードで内容を編集します。

| テキスト ファイル ウィザード - 1 / 3                                                                                                    |                                                                                                    |
|----------------------------------------------------------------------------------------------------|----------------------------------------------------------------------------------------------------|
| <ul> <li>         違択したデータは区切り文字で区切られています。<br/>しなへ]をクリックするか、区切るデータの形式を指定してください。<br/>元のデータの形式<br/>データのファイル形式を選択してください:<br/>◎</li></ul>                                                                                                    |                                                                                                    |
| 取り込み開始行(R): 1 🔿 元のファイル(Q): 932:日本語 (シフト JIS)                                                                                                    |                                                                                                    |
| ファイル C¥JCOFFICE¥DATACSV のプレビュー<br>1.2005年,2006年,2007年,2008年,2009年,2010年,2011年,2012年<br>2.北海道,06101,05575,07014,05189,05566,05353,05443,06112<br>3.東北区,08270,06647,08187,06184,07837,06230,07391,08656<br>4.関東区,13306,14577,14847,10744,11932,10982,11187,16869<br>*<br>キャンセル 〈 戻る(B) (次へ(M)) 完了(E) | マイールドの区切り文字を指定してください。「データのブレビュー」ボックスには区切り位置が表示されます。       区切り文字       (皮ブワ)       セミコロン(M)       ブカンマ(Q)       スペース(S)       その他(Q):                                                                                 |
|                                                                                                    | 2005年 2006年 2007年 2008年 2009年 2010年 2011年 2012年<br>北海道 06101 05575 07014 05169 05566 05353 05443 06112<br>東北区 08270 06647 08187 06134 07837 06230 07391 09656<br>関東区 13906 14577 14847 10744 11932 10982 11187 16869 |

#### MIGARU Migaro. Technical Seminar \$130 STD. FOLTANUEST- 3-27

- Excelファイル作成
  - 内容を編集後、プロパティを設定し、ファイル名を指定してExcelを保存 します。(TEC013.xlsx)

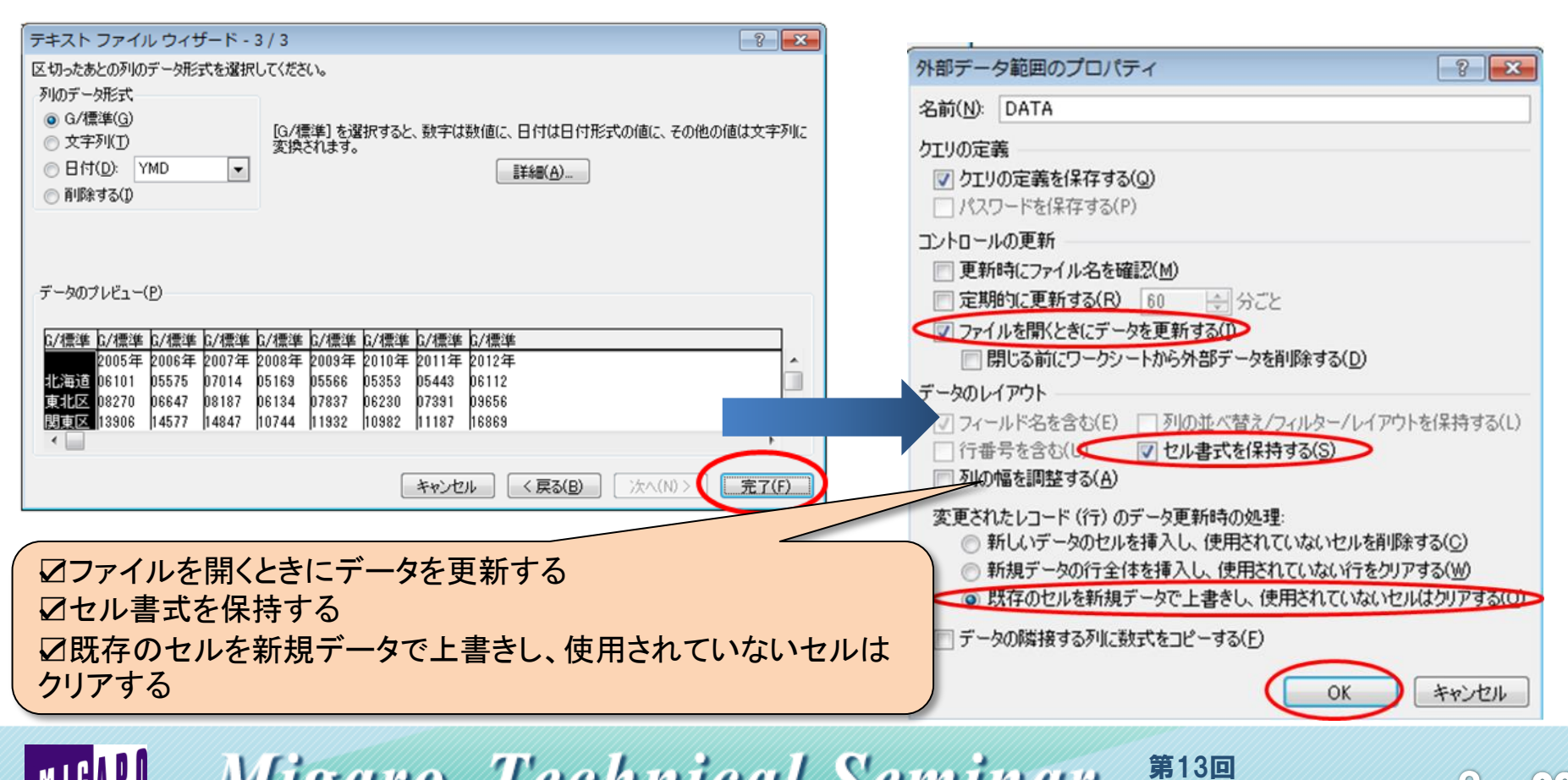

Migaro. Technical Seminar

STEP1

ミガロ テクニカルセミナー

3 - 23

- Excelファイル作成
  - 作成したExcelファイルを、IBMiのJC/400ライブラリーにアップロードします。
     コマンドプロンプトからFTPユーティリティを使ってExcelファイルをアップロードしてください。

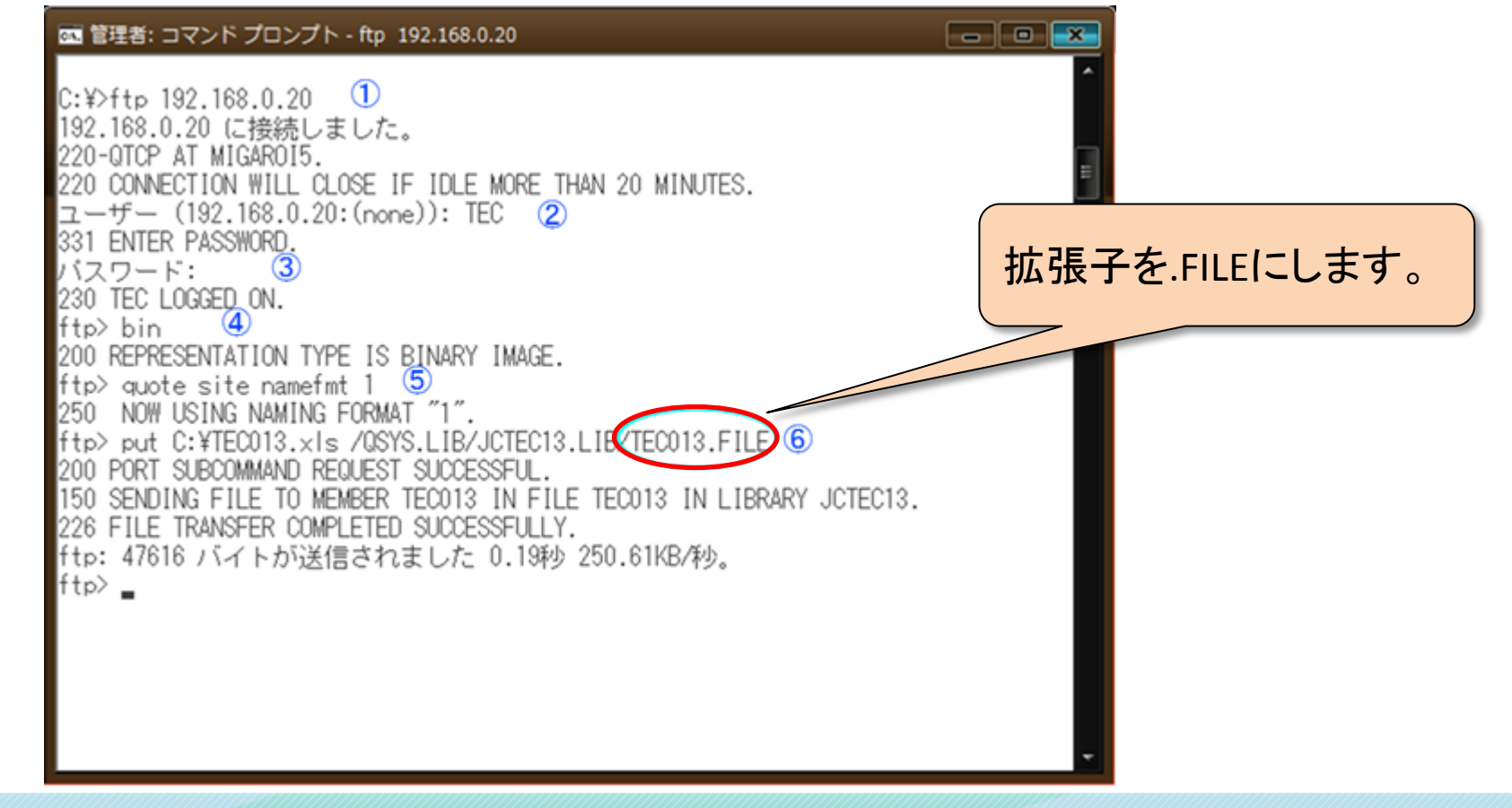

MIGAN Migaro. Technical Seminar

第13回 ミガロ、テクニカルセミナー 3-29

- Excelファイル作成
  - 作成したExcelファイルを、IBMiのJC/400ライブラリーにアップロードします。

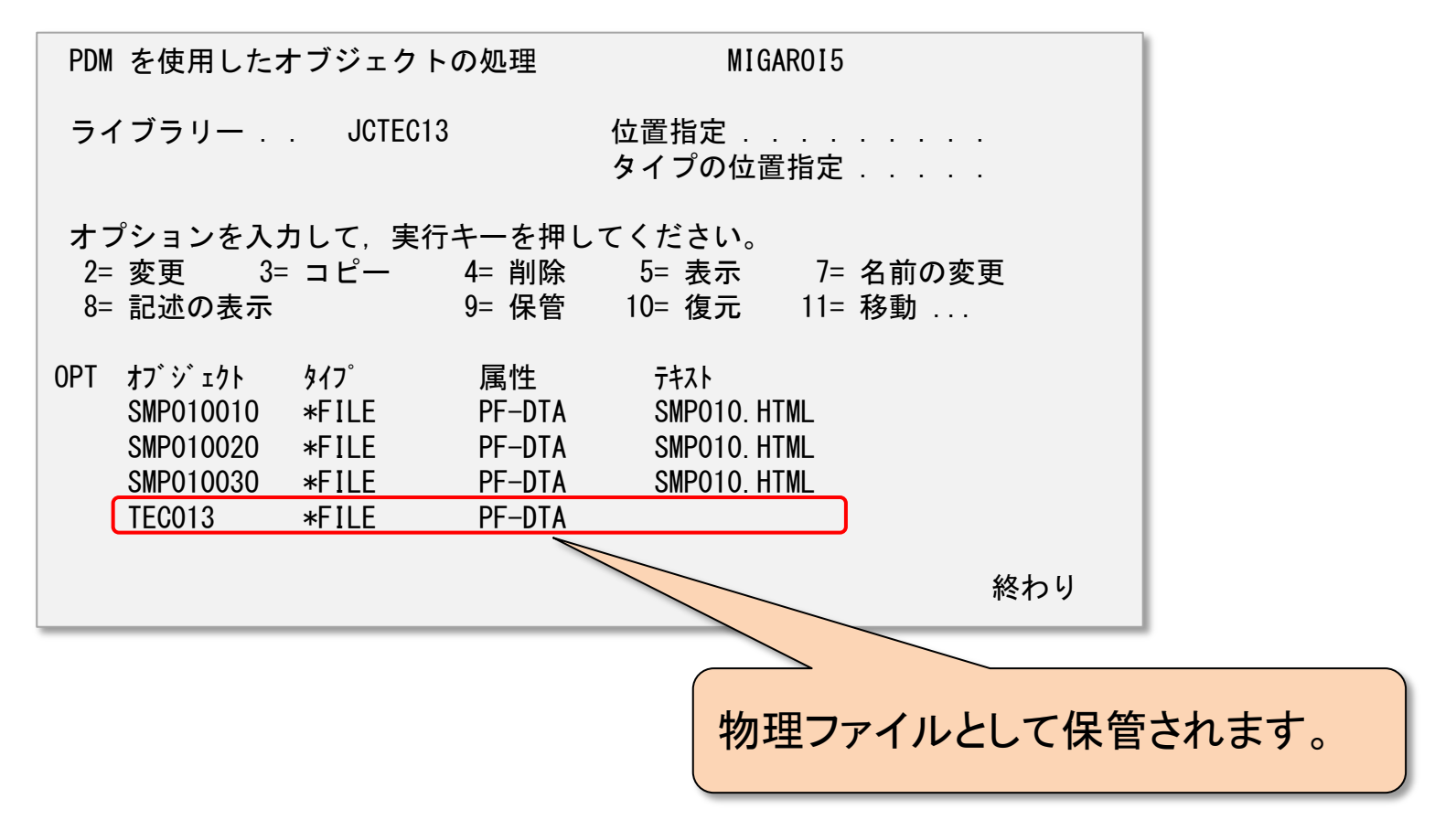

#### MIGARD Miguro, Technical Seminar \$130 STD. FOLTANUEST- 3-30

- Office機能の実装
- プログラムの実装
  - プログラム構成

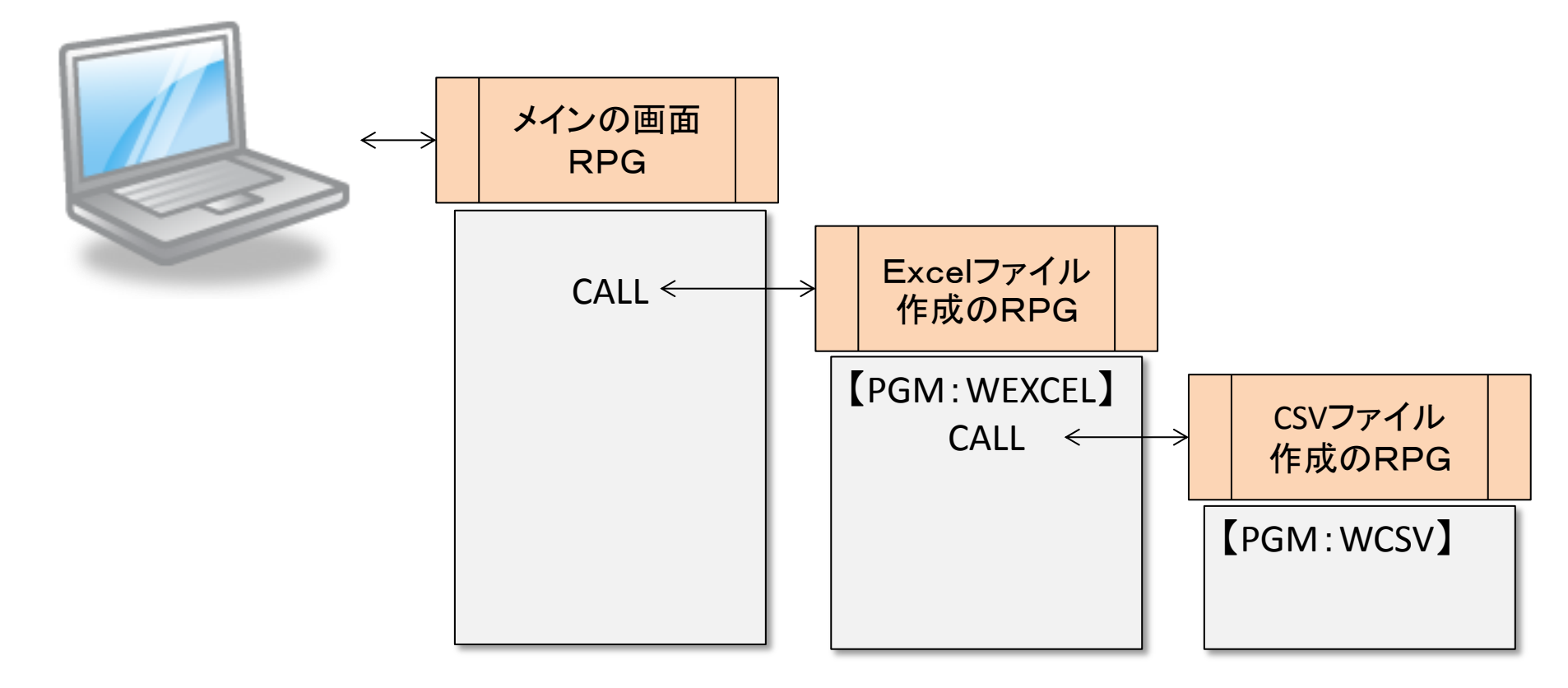

MIGARU Migaro. Technical Seminar <sup>\$130</sup> Star. 70-50-50-3-31

### プログラムの実装

JC/400で用意されているAPIを利用します。 

| ΑΡΙ      | 概要                                                                                                    |
|----------|----------------------------------------------------------------------------------------------------|
| JACIOFCK | <b>dataq keyを取得する</b><br>他のAPIを呼ぶ前にこのAPIを一度だけ呼びだします<br>PARM<br>Dataq key (26 A)                                                                                                    |
| JACIOFCF | <pre>データベースファイルを送る PCIこデータベースのファイルを送ります PARM Dataq key, 26 characters データベースファイル名 (10 A) ライブラリ名 (10 A) メンバー名 (10 A) PCファイル名の長さ (5,0 P) PCファイル名 (80 A) EBCDIC⇔ASCIIIこ変換 (1 A) Y/N 返却コード (2 A)</pre> |

#### MIGARD Migaro. Technical Seminar \$130 STD. FOLTANUEST- 3-32

- プログラムの実装
  - JC/400で用意されているAPIを利用します。

| ΑΡΙ      | 概要                                                  |
|----------|-----------------------------------------------------|
| JACIOFCO | PC上に新しいファイルを作る/開く                                   |
|          | PCに存在しているファイルを開いたり、新しいファイルを作成するこ                    |
|          | とができます。これは「JACIOFCW」の前に呼ぶ必要があります。                   |
|          | PARM                                                |
|          | Dataq key $(26 \text{ A})$                          |
|          | PC / F / D 石 の 茂 C (3,0 P)<br>PC / ¬ ~ / U 名 (80 A) |
|          | レンディル (80 A)<br>返却コード (2 A)                         |
| JACIOFCW | 開いたファイルを編集する                                        |
|          | 「JACIOFCO」によって開いたファイルにレコードを書きだします。                  |
|          | PARM                                                |
|          | Dataq key (26 A)                                    |
|          | PCファイル名の長さ (5,0 P)                                  |
|          | PCファイル名 (80 A)                                      |
|          | 返却コード (2 A)                                         |

MIGARD Migaro. Technical Seminar \$130 STD. FOLTANTEST- 3-33

- プログラムの実装
  - JC/400で用意されているAPIを利用します。 •

| API      | 概要                                                                                                    |
|----------|----------------------------------------------------------------------------------------------------|
| JACIOFCC | PC上のファイルを閉じる<br>開かれたPCファイルを閉じます。<br>PARM<br>Dataq key (26 A)<br>返却コード (2 A)                                                           |
| JACIOFCD | PCファイルの実行/開く<br>PCファイルを実行したり、ドキュメントを開いたりすることができます。<br>PARM<br>Dataq key (26 A)<br>PCファイル名の長さ (5,0 P)<br>PCファイル名 (80 A)<br>返却コード (2 A) |

MIGARD Migaro. Technical Seminar <sup>\$130</sup> STD. FOLDAUER- 3-34

MIGAR

**STEP2** 

3 - 35

### Excelファイルの作成【WEXCEL】

| ========<br>< < EXCE | ===========<br>Lファイル定 | ===================<br>2義〉               |                    | ======*      | 「C:¥JCOFFICE¥TECO13. XLS」 |
|----------------------|-----------------------|------------------------------------------|--------------------|--------------|---------------------------|
|                      |                       | @EXC 1                                   | 2 30               | 4            | <mark>と定義</mark>          |
|                      |                       | MAIN RO                                  | UTINE              | <b>*</b>     |                           |
| · 〈初期詞<br>· 〈エク‐     | 設定ルーチン<br>セルダウンロ      | ><br>EXSR SBINZ<br>ロード起動><br>EXSR SBMAIN |                    |              |                           |
| · 〈术? 」 /            | 処理ルーナン                | EXSR SBEND                               |                    | 4            |                           |
|                      | SBINZ                 | 初期設定サブル                                  | ·ーチン               | <sup>+</sup> |                           |
| ·<br>॔〈初期ſ           | SBINZ<br>E>           | BEGSR<br>MOVEL' O'<br>ENDSR              | *IN90              | ↑            |                           |
| «==========<br>«     | SBMAIN                | ====================================     |                    | =====*       |                           |
| «=======             | SBMAIN                | BEGSR<br>CALL 'JACI<br>PARM              | OFCK'<br>DATAQK 26 |              | Office機能利用時の初期処理          |

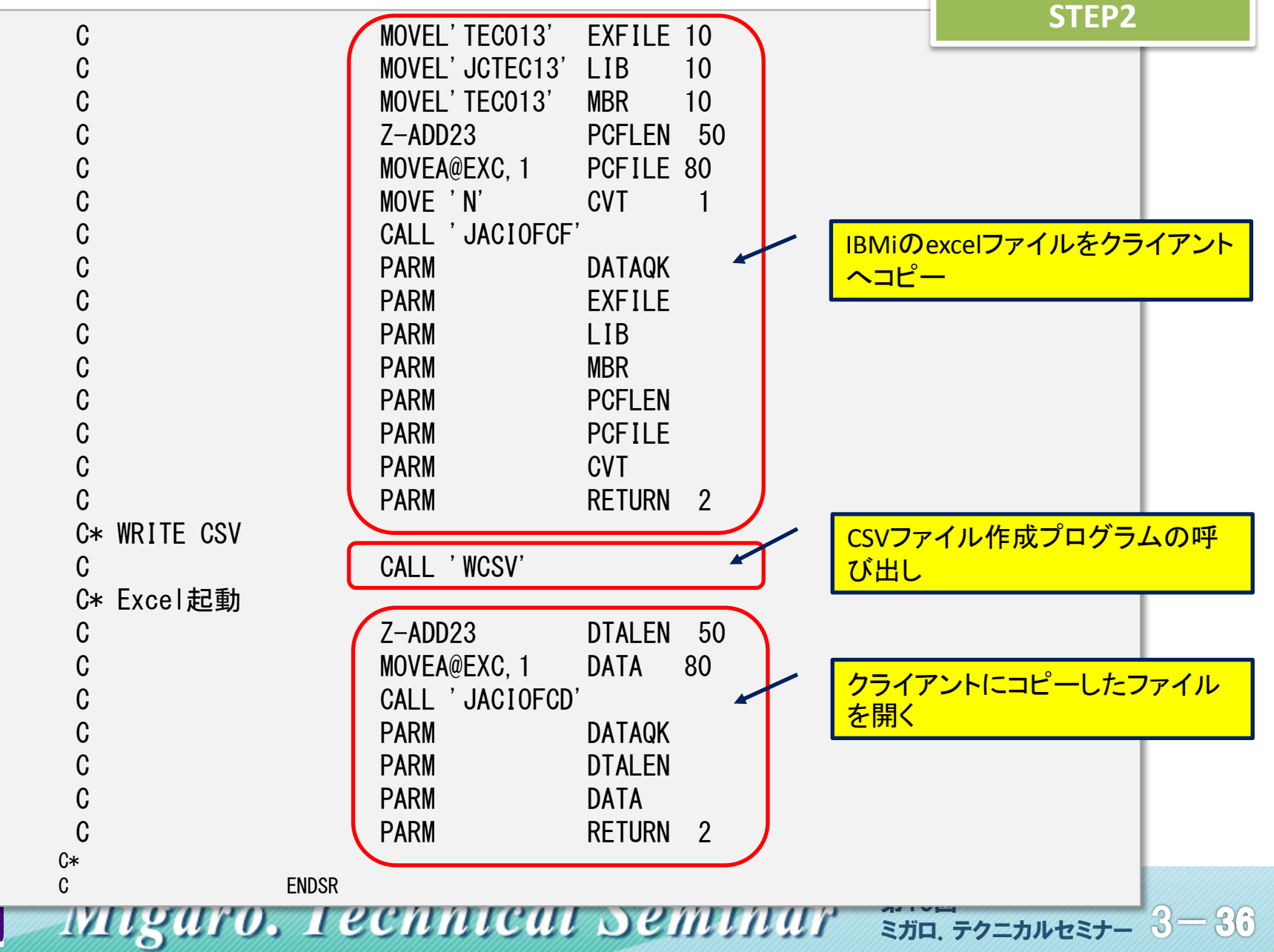

| C*================= |          | *        | STEPZ |
|---------------------|----------|----------|-------|
| C* SBEND            | 終了処理<br> | ¥        |       |
| C SBEND             | BEGSR    | <b>*</b> |       |
| C*〈終了処理を行な・         | う。〉      |          |       |
| С                   | SETON    | LR       |       |
| C                   | RETRN    |          |       |
| C*                  |          |          |       |
| C                   | ENDSR    |          |       |
| * @EXC              |          |          |       |
| : • JCOFFICE • TECO | )13. XLS |          |       |

#### MIGARO Migaro, Technical Seminar <sup>\$130</sup> STD. FOLDNUZEL 3-37

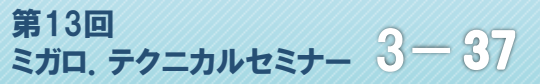

#### **STEP2**

### CSVファイルの作成【WCSV】

| *======================================     |                                         |
|---------------------------------------------|-----------------------------------------|
| I∗ PROGRAM名 :                               | WCSV                                    |
| Ⅰ* PROGRAM見出 :                              | CSVファイル作成                               |
| *======================================     |                                         |
| *                                           | FILE                                    |
| *======================================     |                                         |
|                                             |                                         |
|                                             | K DISK                                  |
| *====================================       | *                                       |
| ** (001) / 1 ルに我/                           | @CSV 1 2.30                             |
| * <officeコマンド></officeコマンド>                 |                                         |
| *                                           | @OFC 1 1 10                             |
| )*====================================      | *                                       |
| *                                           | MAIN ROUTINE                            |
| )*====================================      | ;                                       |
| * 〈初期設定ルーチン                                 |                                         |
|                                             | EXSR SBINZ                              |
| * <031日刀処理/                                 |                                         |
| ,<br>)*〈終了処理ル―チン                            | S                                       |
|                                             | FXSR_SBEND                              |
| ,<br>}*==================================== | ======================================  |
| se sbinz                                    | 初期設定サブルーチン                              |
| )*====================================      | ======================================= |
| SBINZ                                       | BEGSR                                   |
| * 〈初期化〉                                     |                                         |
|                                             | MOVEL'O' *IN90                          |
|                                             | ENDSR                                   |

MIGARU Migaro. Technical Seminar \$130 STD. FOLTANUEST- 3-38

MIGARI

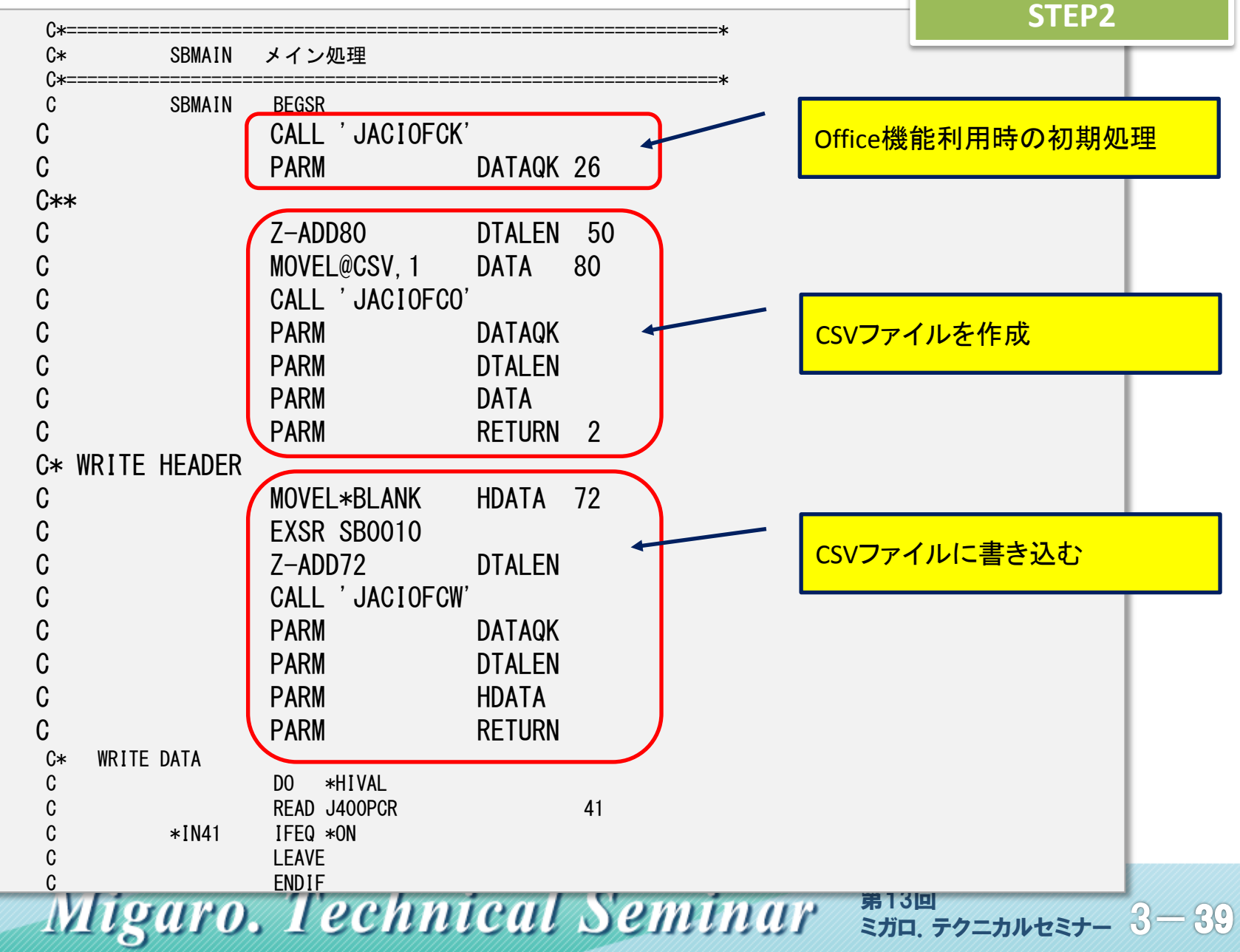

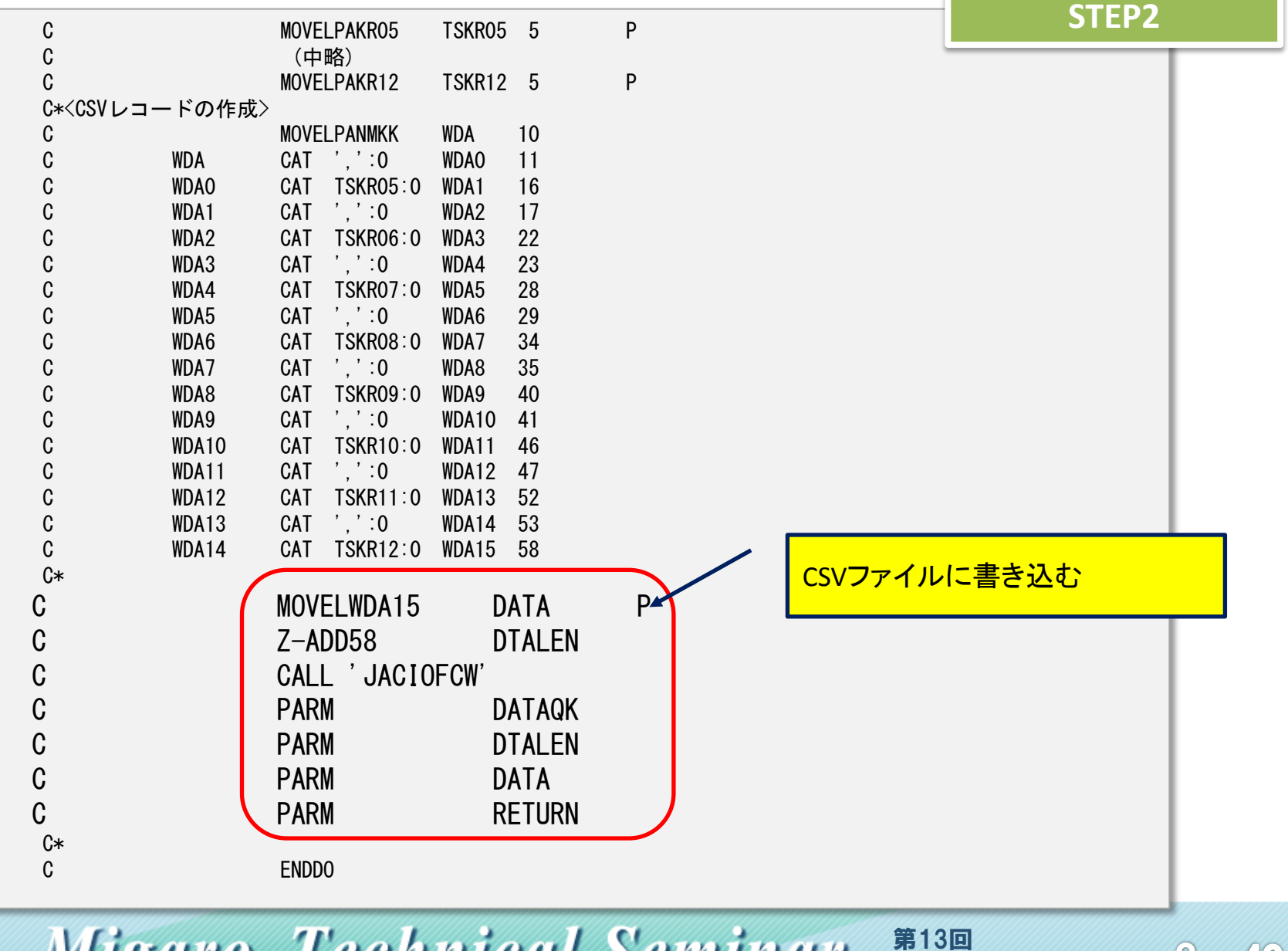

= 40

ミガロ、テクニカルセミナー

Migaro. Technical Seminar

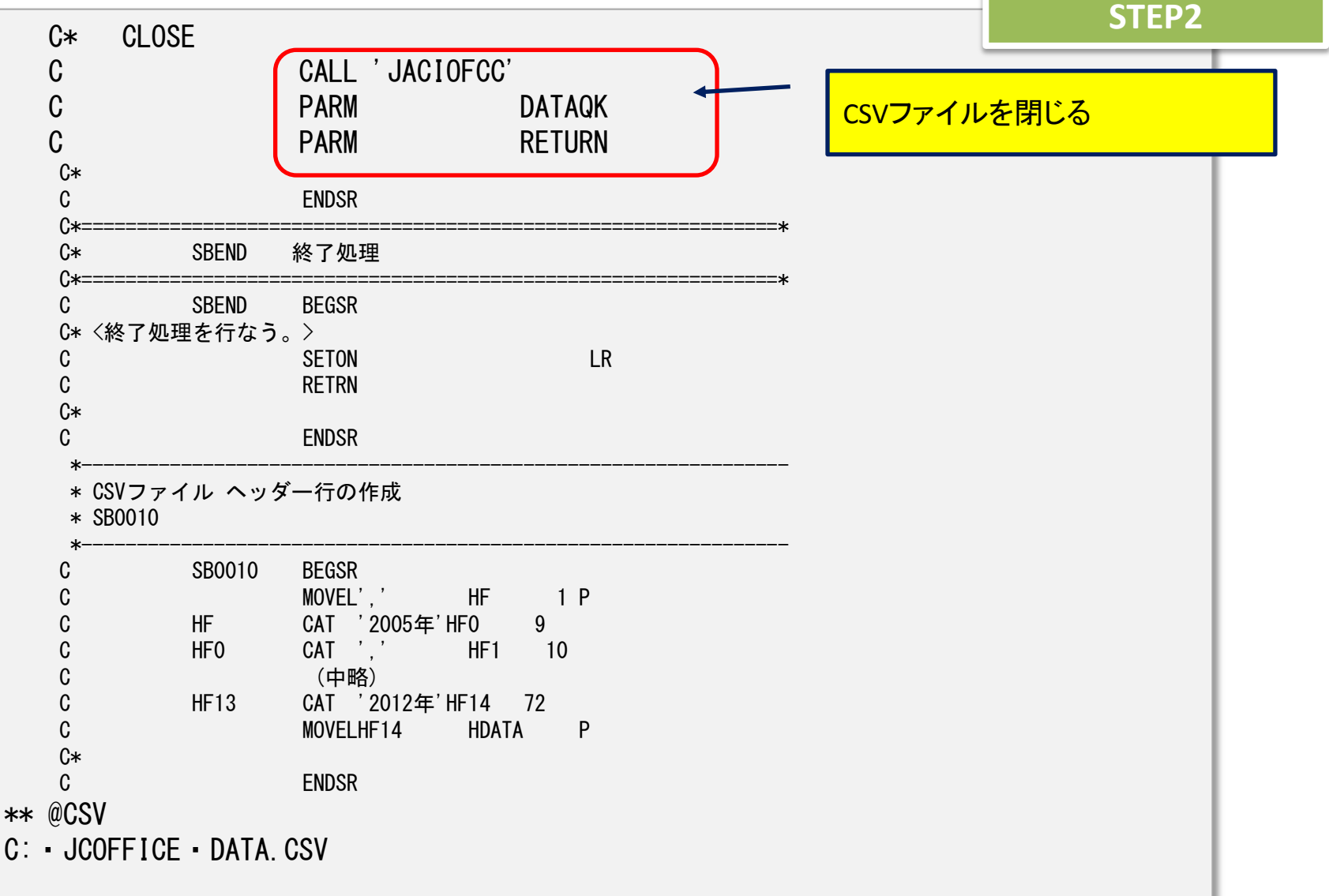

MIGAR Migaro. Technical Seminar <sup>\$130</sup> STD. FOLDAUELT 3-41

#### STEP3

- OFFICELisnerを利用してログオン
  - OFFICE機能を利用するには、専用のログオンページからログオンします。
  - OFFICE機能利用時、アプレットが自動的に立ち上がります。 <専用ログオン>

URL: http://(サーバ名)/jaci400/exec/jacilogonOFFICE.html

| <ul> <li>         ・         ・         ・</li></ul>                                                                                                    | 🍃 🗿 IBM Image Constructio 🚷 Google 😨 エキサイト |
|----------------------------------------------------------------------------------------------------|--------------------------------------------|
| ユニザー&<br>エニサー&<br>TC<br>レクー<br>・・・<br>アロプオン<br>たく2008低能取換到<br>してくのの 開発ビウハウカ教えします<br>してくのの 開発ビウハウカ教えします<br>してくのの 開発した数やくの開発題やの中から、メンルIII 間をパットのため、ます。<br>では、コントマーンはどの通用で使いなラインが登入ます。<br>たいていたいのでは、ます。<br>たいていたいのでは、ます。<br>たいたいでは、たいのでは、ます。<br>たいたいでは、たいのでは、ます。<br>たいたいでは、たいのでは、ます。<br>たいたいでは、たいのでは、ます。<br>たいたいでは、たいのでは、ます。<br>たいたいでは、たいのでは、ます。<br>たいたいのでは、ます。<br>たいたいのでは、ます。<br>たいたいでは、たいのでは、ます。<br>たいたいのでは、ます。<br>たいたいのでは、ます。<br>たいたいのでは、ます。<br>たいたいのでは、ます。<br>たいのでは、ます。<br>たいたいのでは、ます。<br>たいたいのでは、ます。<br>たいたいのでは、ます。<br>たいたいのでは、ます。<br>たいたいのでは、ます。<br>たいたいのでは、ます。<br>たいたいのでは、ます。<br>たいたいのでは、ます。<br>たいたいのでは、ます。<br>たいたいのでは、ます。<br>たいのでは、ます。<br>たいのでは、ます。<br>たいのでは、ます。<br>たいのでは、ます。<br>たいのでは、ます。<br>たいのでは、ます。<br>たいのでは、ます。<br>たいのでは、ます。<br>たいのでは、ます。<br>たいのでは、ます。<br>たいのでは、ます。<br>たいのでは、たいのでは、ます。<br>たいのでは、たいのでは、ます。<br>たいのでは、たいのでは、ます。<br>たいのでは、たいのでは、ます。<br>たいのでは、たいのでは、ます。<br>たいのでは、たいのでは、たいのでは、ます。<br>たいのでは、たいのでは、たいのでは、たいのでは、ます。<br>たいのでは、たいのでは、たいのでは、ます。<br>たいのでは、たいのでは、たいのでは、ます。<br>たいのでは、たいのでは、たいのでは、たいのでは、たいのでは、たいのでは、たいのでは、ます。<br>たいのでは、たいのでは、たいのでは、たいのでは、たいのでは、たいのでは、たいのでは、たいのでは、たいのでは、たいのでは、たいのでは、たいのでは、<br>たいのでは、たいのでは、たいのでは、たいのでは、たいのでは、たいのでは、たいのでは、たいのでは、たいのでは、たいのでは、たいのでは、たいのでは、<br>たいのでは、たいのでは、たいので | SystemObjects<br>JACi400 Office V3.1       |

Migaro, Technical Seminar \$130 STD. FOLDAUELT 3-42 MIGA

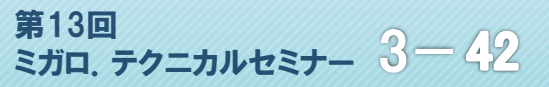

# ご清聴ありがとうございました。

MIGARU Migaro. Technical Seminar <sup>\$130</sup> STD. 77=DULEST- 3-43

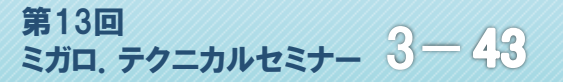